【暫定版】『聞き書きマップ』から GPS 受信機のデータを消去する手順 2013/12/10 原田

【重要】まず最初に・・・

GPS 受信機(GT-730FL-S)をパソコンにつなぎ、電源スイッチを ON にする

1. 『聞き書きマップ』の「環境設定」ボタンをクリック

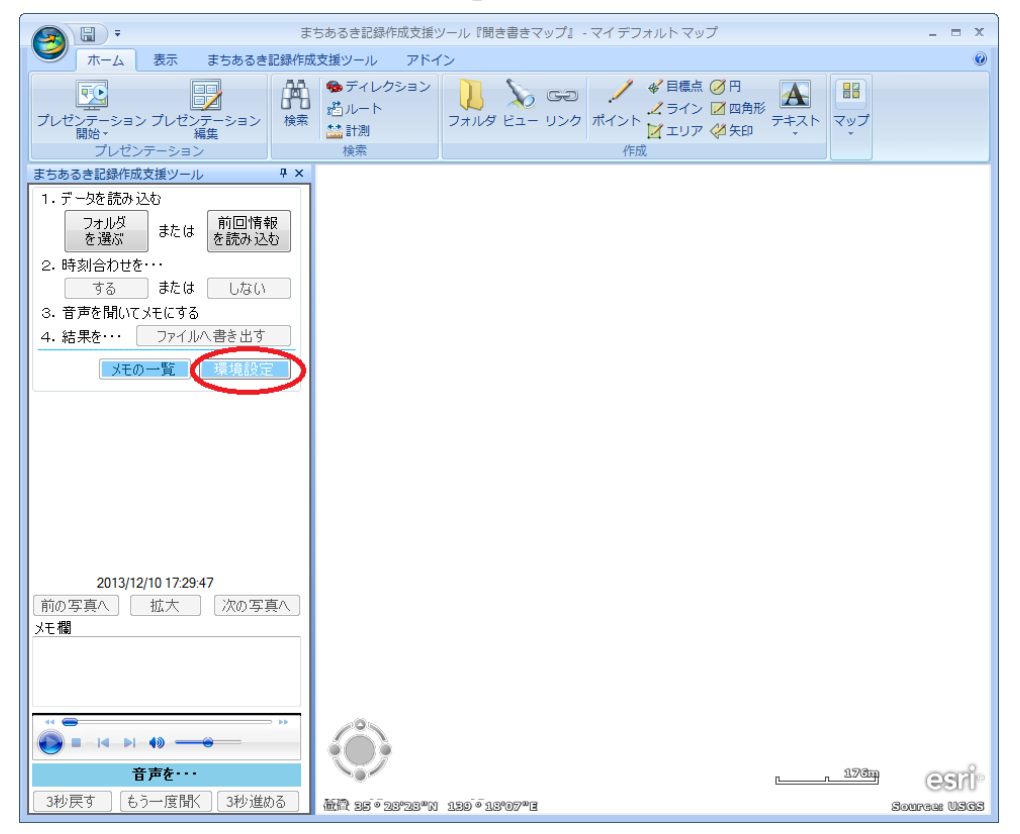

2.「環境設定」ウィンドウで、GPS 受信機のデータを「消去する」ボタンをク リック

| 環境設定        |                                                | × |
|-------------|------------------------------------------------|---|
| ズーム閾値       | 2001 m                                         |   |
| 手動補正値       | 3 🔄 秒                                          |   |
| batchフォルダパス | C:¥Users¥harada.PREV¥Documents¥聞き書きマップ¥file 参照 | ] |
|             | 保存 キャンセル                                       | ] |
| GPS受信機のデー   | ゆを消失 消去する                                      | - |

3. 「確認メッセージ」ウィンドウで、「はい(Y)」ボタンをクリック

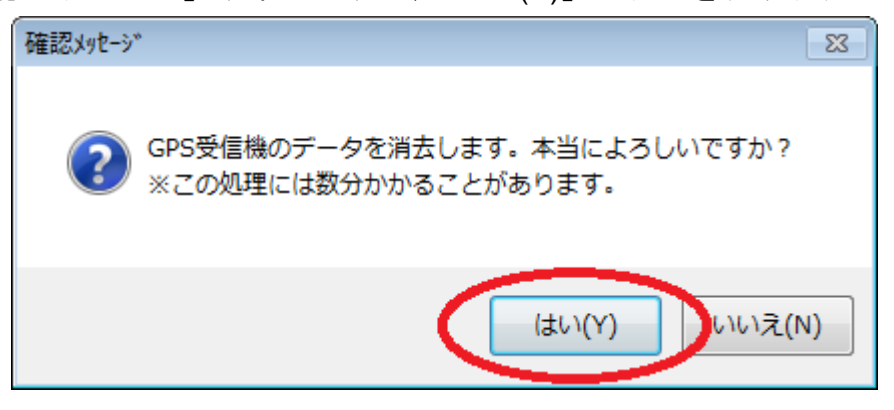

☆これによりデータ消去が始まり、完了までに(現状では)約4分以上かかることが多い ようです。

(なぜこんなに時間がかかる(ことがある)のかは、現在調査中です。)